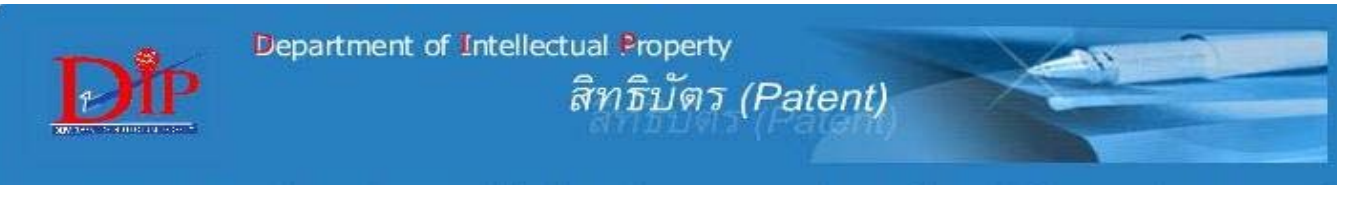

ระบบสิทธิบัตร เป็นฐานข้อมูลของกรมทรัพย์สินทางปัญญา กระทรวงพาณิชย์ ที่รวมคำขอรับสิทธิบัตร/อนุสิทธิบัตรที่ยื่นขอจดทะเบียน ในประเทศไทย ตั้งแต่ฉบับแรก (สิทธิบัตร-เริ่มปี พ.ศ. 2522) ครอบคลุมข้อมูลอ้างอิงของคำขอรับสิทธิบัตร/อนุสิทธิบัตร บทสรุปของการ ประดิษฐ์ และข้อถือสิทธิของคำขอที่ประกาศโฆษณาแล้ว ทั้งนี้ ในระบบเก่ากำหนดหมายเลขสิทธิบัตรไว้เป็นตัวเลข 6 หลัก ซึ่งในระบบ ใหม่กำหนดหมายเลขสิทธิบัตรใหม่เป็น 10 หลัก ตั้งแต่เดือน มีนาคม ปี 2549 เป็นต้นมา

## การเข้าใช้งาน

ที่หน้าเว็บ CU Reference Databases ที่ URL: <u>http://www.</u> <u>car.chula.ac.th/curef-db/slist.html#science</u> คลิกเลือก **ระบบสิทธิบัตรไทย** จะพบหน้าจอ ดังภาพ

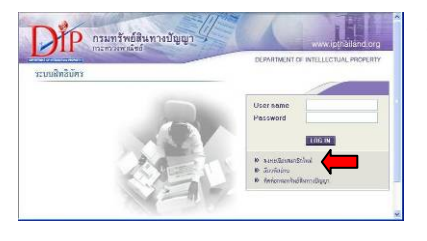

ในการใช้งาน ต้อง ลงทะเบียนก่อนใน ครั้งแรก โดยคลิกที่ ลงทะเบียนสมาชิกไหม่

เมื่อทำการลงทะเบียนแล้ว ให้ **LOG IN** เข้าระบบโดยใช้ User name/ Password ที่ลงทะเบียนไว้ จะพบหน้าจอ ดังภาพ

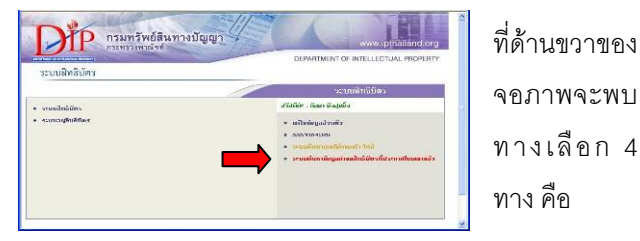

แก้ไขข้อมูลส่วนตัว สำหรับแก้ไขข้อมูลส่วนตัวที่ใช้ลงทะเบียน

- 2. ออกจากระบบ เมื่อเลิกใช้งานและต้องการออกจากระบบ
- ระบบคันทาเลขที่คำบอเก่า-ใหม่ ใช้ตรวจสอบการเปลี่ยนแปลง หมายเลขสิทธิบัตรจากระบบเดิม (6 หลัก) เป็นระบบใหม่ จะเป็นหมายเลขใด (10 หลัก)
- ระบบกันหาข้อมูลกำขอสิทธิบัตรที่ประกาศโมษณาแล้ว ใช้ค้นหา คำขอรับสิทธิบัตร/อนุสิทธิบัตร

## การค้นหาข้อมูล

คลิกเลือก ระบบก้นหาข้อมูลกำขอสิทธิบัตรที่ประกาศโมษณาแล้ว จะเข้าสู่หน้าจอการค้นหา ซึ่งแบ่งเป็น 2 ส่วน คือ

 สำหรับค้นหาข้อมูลคำขอรับสิทธิบัตรที่ยื่นขอจดทะเบียน ในประเทศไทย ซึ่งค้นได้ 2 แบบ คือ ทำตามทางเลือก/เงื่อนไขที่ ระบบกำหนด และ การพิมพ์ประโยคคำค้นด้วยตนเอง (SQL Command) ใช้เชื่อมโยงไปยังฐานข้อมูลสิทธิบัตรของต่างประเทศ ดังภาพ

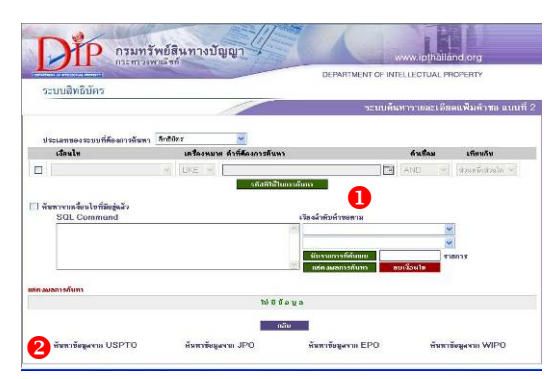

ทำการค้นหาข้อมูลตามรูปแบบที่ระบบกำหนด ดังนี้

1. เลือกประเภทของระบบที่ต้องการค้นหา

ทำเครื่องหมายในกรอบ I แล้วกำหนดเงื่อนไขที่ต้องการ
ให้ระบบสืบค้น ได้แก่

- เงื่อนไข (เลือกเขตข้อมูลที่ต้องการให้ค้นหา)
- เครื่องหมาย เพื่อเชื่อมกับคำที่ต้องการค้นหา
- คำที่ต้องการค้นหา
- คำเชื่อม (จะมีผลเมื่อต้องการระบุหลายเงื่อนไขพร้อมกัน)
- เทียบกับ (ต้องการให้พบคำค้นนั้นในลักษณะใด)

#### ดังตัวอย่าง

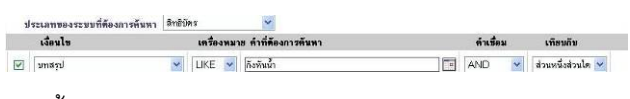

จากนั้นคลิกปุ่ม **นับรายการที่กันพบ**ระบบจะทำการค้นหาและ แสดงผลลัพธ์ ดังตัวอย่าง

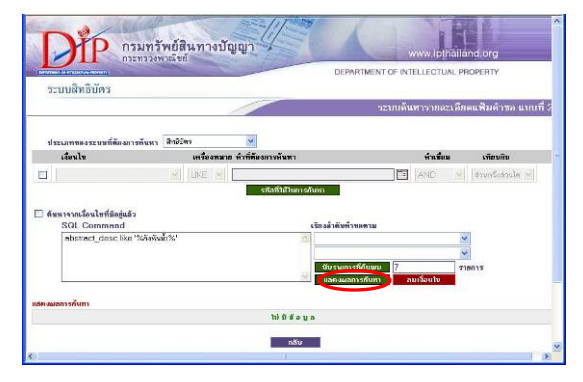

# จากนั้น คลิกปุ่ม **แสดงผลการกันหา** เพื่อดูรายการผลลัพธ์ ดังตัวคย่าง

#### เลขที่คำขอ IPC/IDC แสดงรูปลาง 100\*100 วันที่ประกา ะที่ยื่นคำขอ นายาารุณ ฉายแก้ว. นายรัฐลิทธิ์ ก็จพล ศัยรฐ 0301001498 66960 ไม่มีรา ขุดเครื่องกลกังกันน้ำสร้างกระแสไฟและ ประกาศโฆษณาด้าย เดิมอากาศ รับสิทธิบัตร 22/4/2546 17212548 หมะแก่พระมาที่ ระยากระพร นายวิรชัย โดยนวินทร์, บริษัท ราชบุรี หลังงาน จำกิด 0401004929 70973 กังขังกับแรมเกมที่งกังรางค้ายแรงยา ซัด (Vetical Axis Hydro Turbine Bosed on Lift Force Operating) ไม่มีก่ สิทธิ มัคร 13/12/2547 6/10/2548 9101000902 11354 5244 นายวิลัย สิงพ์ชันส์ H02K1/00 ไม่มีกป ร่าระท่าธรรม รายปี เครื่องกำเนิดไฟฟ้าประทยัดหลังงาน 24/6/2534 1/6/2535 4/3/2539 3127 พระบาทสมเด็จเจ้าอยู่หัวภูมิหลอด 4 <u>920100074</u> 11665 C02F1/74 เครื่องกลเพิ่มอากาศที่มีวน้ำหลนชั่วแบบ รำระจำธรรมเรี รอด รวงอันรักษ 2/2/2536 บริษัทธินลีคโซลาร์เมาร์เวลร์จำกัด H01L31/042 0301000257 66795 ชื่อที่แสดงการประกับชุรี ระบบการ ประกาศโฆษณรกำห ผลิตกระแสไฟฟ้าหลังงานผ้า แลงอาทิตย์ร่วมหลังงานน้ำ สิทธิ บัตร 28/1/2548 27/1/2546 อันก์สาลา หานวอร์ แมเนจแบท์ คอมสัล F03B3/12 แทนท์ส เอชิ F03B7/00 0501001091 74773

คลิกที่ช่องแสดงเลขที่ประกาศ วันที่ประกาศ จะพบประกาศ โฆษณาซึ่งมีข้อมูลอ้างอิงของคำขอนั้น พร้อมบทสรุปการ ประดิษฐ์ ข้อถือสิทธิ์ และรูปเขียน(ถ้ามี) ในรูปแบบ Image เหมือนกับที่ปรากฏในหนังสือประกาศโฆษณาคำขอรับ สิทธิบัตรที่อยู่ในรูปสิ่งพิมพ์ ดังตัวอย่าง

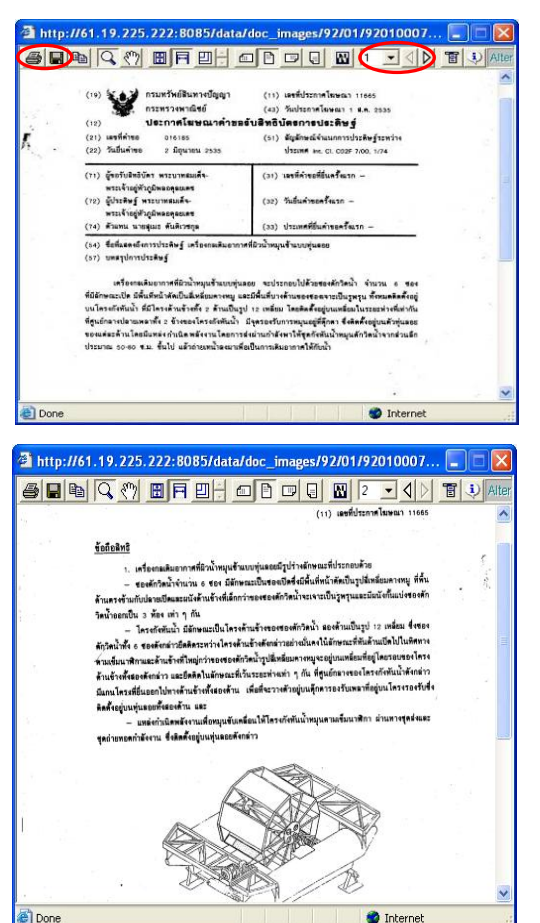

หากคลิกที่ช่องแสดงเลขที่คำขอ วันที่ยื่นคำขอ (ทางเลือกนี้จะ ใช้งานได้เมื่อคำขอนั้นได้รับสิทธิบัตรแล้ว) จะพบหน้าจอแสดง ข้อมูลอ้างอิงของคำขอนั้น พร้อมบทสรุปการประดิษฐ์ และข้อ ถือสิทธิ์ (ไม่มีรูปเขียน) ในรูปแบบ HTML ดังตัวอย่าง

|                                                               | วะบบแสดง รายละเอียดแพิมคำขอ (สำหรับเจ้าหน้าที่กรมทรัพธ์สินทางปัญญา)                                                                                                    |
|---------------------------------------------------------------|----------------------------------------------------------------------------------------------------|
| ແສດ ແລະ ເລີຍອາສຸລ ເພື່ອແຮ                                     |                                                                                                    |
|                                                               | TOTAT Building Provide Suffering Discourses                                                                                                    |
| เลขที่ประกาศ 1165                                             | วันซีปออก 1/6/25/5 เส้นซีปออก /                                                                                                    |
| aviianBows 0123                                               | Suffrensilleru 2/032636                                                                                                    |
| 202000                                                        |                                                                                                    |
| Goe Truco                                                     | uszemitné vringé syduanganan                                                                                                    |
| Eloid 5 millio                                                | ນາສຣູເພອ ທັນທີ່ເວນຊຸສ                                                                                                    |
| ชื่อผู้ประสิษฏ์/ออกแบบ                                        | นระนากลมเด็าเข้าอยู่ที่อยู่มีนออดูอยากม                                                                                                    |
| IPC/IDC                                                       | 0.821774                                                                                                    |
| ชื่อมลิทภัณฑ์/สิ่งประสิษฐ์                                    | สร้างหลังการที่สิ่วที่กลุ่มสร้างรายสสร                                                                                                    |
| de nasden in                                                  | อ้างของอาจสมัยแล้วของการก็หมือสูง                                                                                                    |
| Suffernance                                                   | 31/1/2550                                                                                                    |
| แขลขางอล่างอาทิม                                              |                                                                                                    |
| ooffine avegon                                                | 1022912696 M/23601                                                                                                    |
| ແຫຍ່ຈູປຄາຈປຈະທີ່ມາງີ່ ນີ້ຈາຍ<br>ສູຫກັ້ນປະຄາດໃບແຂດ<br>ສະໂຄງ    | v v restructures again en en quied Brithmann postati<br>en estati de la constructure de la constructure de la constructure<br>marche la constructure de la constructure de la constructure<br>marche la constructure de la constructure de la constructure<br>en estati de la constructure de la constructure de la constructure<br>en estati de la constructure de la constructure<br>en estati d |
| ข้อส่อสิทธิ (ชื่อที่หนึ่ง) อังจ                               | ไม่มีสัญห                                                                                                    |
| p>entremostrationert                                          |                                                                                                    |
| s ma von d'ui Providuu                                        | (with the form is used that the standard and the standard and the stand                                                                                              |
| รูปแซค แกรรประทับรรู้ / รูป<br>(คลิกที่ ได้ค เมื่อพูรรอดเวอีย | esse en scansurauten der Granden der Granden der Granden der Granden der Granden der Granden der Granden der Gr<br>Bergen der Granden der Granden der G<br>Granden der Granden der Grand<br>Granden der Granden der Granden der Granden der Granden der Granden der Granden der Granden der Granden der Granden der Granden der Granden der Granden der Granden der Granden der Granden der Granden der Granden der Granden der Granden                                                                                  |

หากต้องการค้นหาใหม่ ให้คลิกปุ่ม อบเรือบไข เพื่อลบ เงื่อนไขการค้นหาเดิมออก ก่อนที่จะทำการกำหนดเงื่อนไขการ ค้นหาใหม่

🖎 การค้นหาจากเงื่อนไขที่มีอยู่แล้ว (SQL Command) ต้องพิมพ์ เงื่อนไขการค้นหาเอง เช่น abstract\_desc like '%ก**ังหัน%**'

🖎 กำหนดให้แสดงผลลัพธ์โดยเรียงลำดับตามที่ต้องการ ได้ที่ หน้าจอการค้นหา ที่ **เรียงลำคับคำขอตาม** 

🖎 เมื่อต้องการกลับไปยังหน้าจอก่อนหน้า ให้คลิก 🗾 👼 🖄

# การสั่งพิมพ์/จัดเก็บผลลัพธ์

### การออกจากระบบ

ย้อนกลับไปที่หน้าหลักของระบบสิทธิบัตร ที่พบหลัง **LOG IN** เข้าระบบ คลิกทางเลือก **ออกาากระบบ** จะกลับสู่หน้าจอการ **LOG IN** สามารถเปลี่ยนไปใช้งานฐานข้อมูลอื่น หรือปิด เบราว์เซอร์ได้

> จัดทำโดย กัลยา ยังสุขยิ่ง ฝ่ายบริการช่วยค้นคว้าวิจัย หอสมุดกลาง สถาบันวิทยบริการ จุฬาฯ (ฉบับพิมพ์ครั้งที่ 1) กุมภาพันธ์ 2550